# バイナンス BINANCE

## アカウント登録方法

#### 下記のURLをクリックするとこのような画面が出てきます。

#### https://www.binance.com/?ref=10062173

|                                                                                             |                                                          |                                                                                                    | Bina<br>アカウントを                      | nce - Excha                                                                                      | nge The W                           | /orld<br><sup>N?</sup> ログイン                                                        |                                         |                                                                                                    |
|---------------------------------------------------------------------------------------------|----------------------------------------------------------|----------------------------------------------------------------------------------------------------|-------------------------------------|--------------------------------------------------------------------------------------------------|-------------------------------------|------------------------------------------------------------------------------------|-----------------------------------------|----------------------------------------------------------------------------------------------------|
| Binance R<br>It pays to<br>Promotion Starts                                                 | eferral Progr<br>b have friends<br>2017.10.27 4:00AM (UT | 201-05 )                                                                                                    | Notice Regard                       | structional<br>ition<br>NB<br>2/49 10<br>ng Account Safety and S                                 | Ro<br>Community<br>security (01-05) | coin of the Month<br>Binance Will                                                  | Temporarily Disabl                      | BINANCE VOCODIN<br>HAPPY NEW YEAR:<br>ETTON FOR ALL BINANCIANS & VEN FARS<br>OFFICIENT OF ALL BINANCIANS & VEN FARS<br>OFFICIENT OFFICIENT OFFICIENT OFFICIENT OFFICIENT OFFICIENT OFFICIENT OFFICIENT OFF |
|                                                                                             |                                                          |                                                                                                    |                                     |                                                                                                  |                                     |                                                                                    |                                         |                                                                                                    |
| <b>BNB/BTC</b><br><mark>).00079200</mark> \$12.<br>或約額: 6,533.12 B                          | 28.58%<br>58<br>TC                                       | <b>TRX/BTC</b><br>0.00001493 \$0.2<br>成約額: 176,892.68                                                                | 37.60%<br>4<br>3 BTC                | <b>XLM/BTC</b><br><b>0.00004689</b> \$0.74<br>成約額: 15,160.98 BT                                  | -22.64%                             | <b>XRP/BTC</b><br>0.00017419 \$2.77<br>成約額: 42,643.60 BTC                          | -23.13%                                 | <b>VEN/BNB</b> -20.749<br><b>0.3126 \$</b> 3.93<br>成約額: 787,647.29 BNB                                                                                                    |
| BNB/BTC<br>0.00079200 \$12.<br>或約額: 6,533.12 B<br>★ Favorites                               | 28.58%<br>58<br>TC<br>BNB Markets                        | TRX/BTC<br>0.00001493 \$0.2<br>成約額: 176,892.68<br>BTC Markets                                                        | 37.60%<br>4<br>3 BTC<br>ETH Markets | XLM/BTC<br>0.00004689 \$0.74<br>成約額: 15,160.98 BT<br>USDT Markets                                | -22.64%<br>C                        | <b>XRP/BTC</b><br>0.00017419 \$2.77<br>成約額: 42,643.60 BTC                          | -23.13%                                 | VEN/BNB -20.749<br>0.3126 \$3.93<br>成約額: 787,647.29 BNB                                                                                                    |
| BNB/BTC<br>0.00079200 \$12.<br>成約額: 6,533.12 B<br>★ Favorites<br>市場                         | 28.58%<br>58<br>TC<br>BNB Markets                        | TRX/BTC<br>0.00001493 \$0.2<br>成約額: 176,892.66<br>BTC Markets<br>最新価格                                                | 37.60%<br>4<br>B BTC<br>ETH Markets | XLM/BTC<br>0.00004689 \$0.74<br>成約額: 15,160.98 BT<br>USDT Markets<br>24時間騰落率                     | -22.64%<br>C<br>Q<br>24B            | <b>XRP/BTC</b><br>0.00017419 \$2.77<br>成約額: 42,643.60 BTC                          | -23.13%<br>                             | VEN/BNB -20.749<br>0.3126 \$3.93<br>成約癥: 787,647.29 BNB<br>24時間売買量 ↓                                                                                                    |
| BNB/BTC<br>0.00079200 \$12.<br>或約額: 6,533.12 B<br>★ Favorites<br>市場<br>★ TRX/B1             | 28.58%<br>58<br>TC<br>BNB Markets<br>C                   | TRX/BTC<br>0.00001493 \$0.2<br>成約額: 176,892.66<br>BTC Markets<br>最新価格<br>0.00001493 / \$0.24                         | 37.60%<br>4<br>BBC<br>ETH Markets   | XLM/BTC<br>0.00004689 \$0.74<br>成約第: 15,160.98 BI<br>USDT Markets<br>24時間濃落率<br>37.60%           | -22.64%<br>C<br>Q<br>24B            | XRP/BTC<br>0.00017419 \$2.77<br>成約額: 42,643.60 BTC<br>時間最高値<br>00002047            | -23.13%<br>24時間最安<br>0.000005           | VEN/BNB -20.749<br>0.3126 \$3.93<br>成約額: 787,647.29 BNB<br>24時間売買量↓<br>24時間売買量↓                                                                                                    |
| BNB/BTC<br>0.00079200 \$12.<br>成約額: 6,533.12 B<br>★ Favorites<br>市場<br>★ TRX/BT<br>★ ETH/B1 | 28.58%<br>58<br>TC<br>BNB Markets<br>C<br>C              | TRX/BTC<br>0.00001493 \$0.2,<br>成約額: 176,892,66<br>BTC Markets<br>最新価格<br>0.00001493 / \$0.24<br>0.062484 / \$992,49 | 37.60%<br>4<br>8 BTC<br>ETH Markets | XLM/BTC<br>0.00004689 \$0.74<br>成約額: 15.160.98 BT<br>USDT Markets<br>24時間騰落率<br>37.60%<br>-4.30% | -22.64%<br>C<br>Q<br>24B<br>0.      | XRP/BTC<br>0.00017419 \$2.77<br>成約額: 42,643.60 BTC<br>的觀音值<br>00002047<br>0.070000 | -23.13%<br>24時間最友<br>0.000005<br>0.0558 | VEN/BNB         -20.749           0.3126 53 93         成約額: 787,647.29 BNB           成約額: 787,647.29 BNB         -20.749           定値         24時間売買量↓           586         176,892.68366623           370         46,130.93049682                                                                                                    |

### まずは右上の『登録』をクリックしてください。

#### 次にこちらの項目を記入してください。

|   | BINANCE                      |  |  |  |  |  |  |  |  |
|---|------------------------------|--|--|--|--|--|--|--|--|
|   | 登録                           |  |  |  |  |  |  |  |  |
| 1 |                              |  |  |  |  |  |  |  |  |
| 2 | â                            |  |  |  |  |  |  |  |  |
| 3 | â ·····                      |  |  |  |  |  |  |  |  |
| 4 | 2 Referral ID ( optional )   |  |  |  |  |  |  |  |  |
| 5 | >> Please ship to verify     |  |  |  |  |  |  |  |  |
| 6 | □ 確認し、バイナンスの利用規約に同意しました。利用規約 |  |  |  |  |  |  |  |  |
| 7 | 登録                           |  |  |  |  |  |  |  |  |
|   | すでに登録されていますか? ログイン           |  |  |  |  |  |  |  |  |

- ① メールアドレス (Gmailが望ましい)
- ② パスワード
- ③ パスワード(確認用)
- ④ 10062173 と入力
- ⑤ 左から右にドラッグしてパズルを合わせる
- ⑥ チェックを入れる
- ⑦ 最後に『登録』をクリック

#### 登録したメールアドレスにメールが届きます。

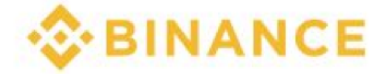

#### メール検証

アクティペーションメッセージが登録されたメールに送信されました。メッセージの中のリンクをクリックしてアカウントの有効化を完成してください。長い間あなたのメールを受信していない場合は、スパムで検索してみてください

#### メールを開いて『 Verify Email 』 をクリック

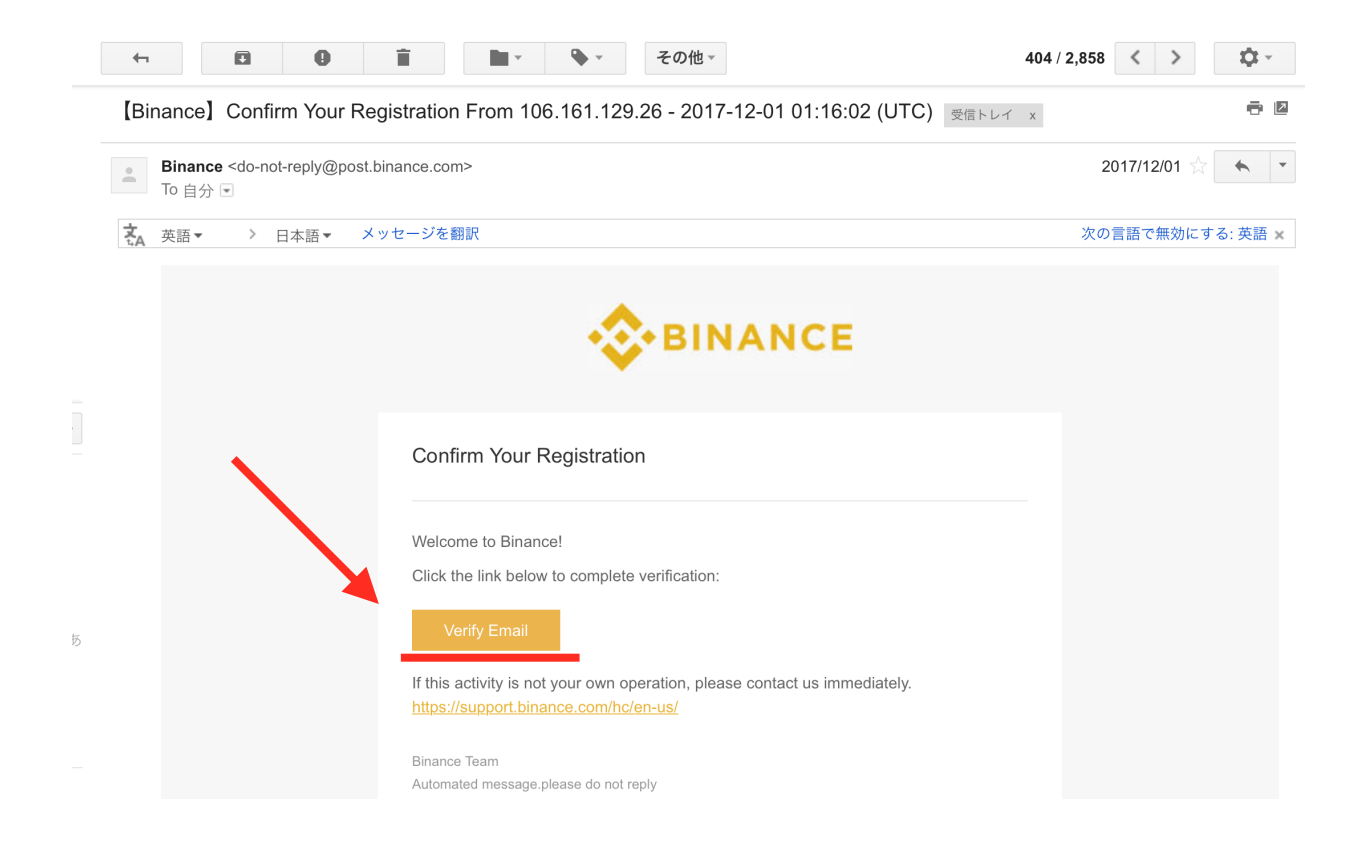

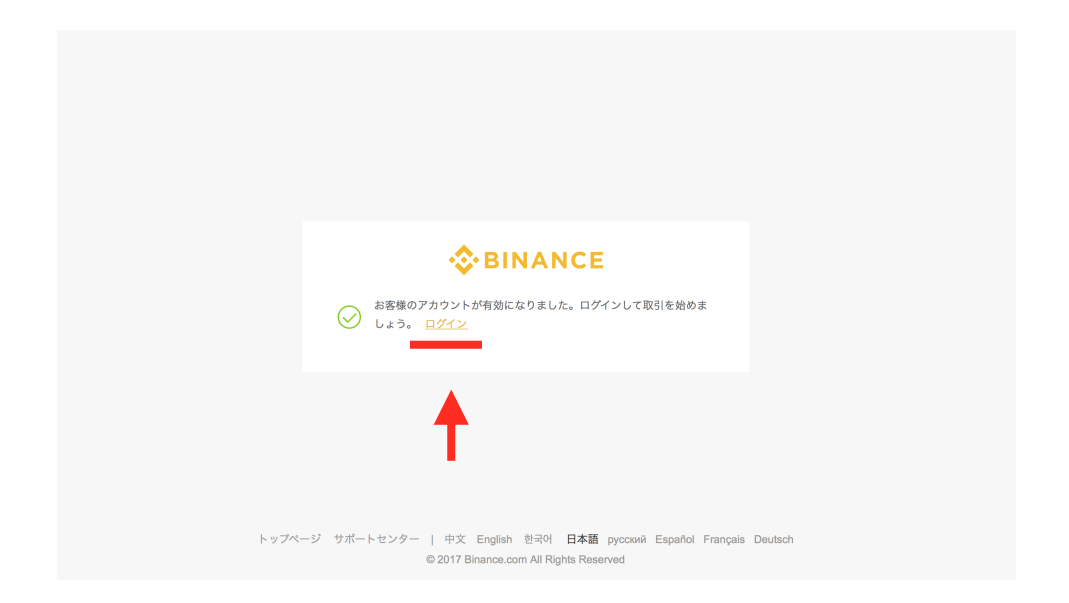

#### 上記の画面に切り替わるので『 ログイン 』をクリック

#### ログイン完了後、二段階認証の設定を勧められるので 左の『 Google Auth 』を選択してください。

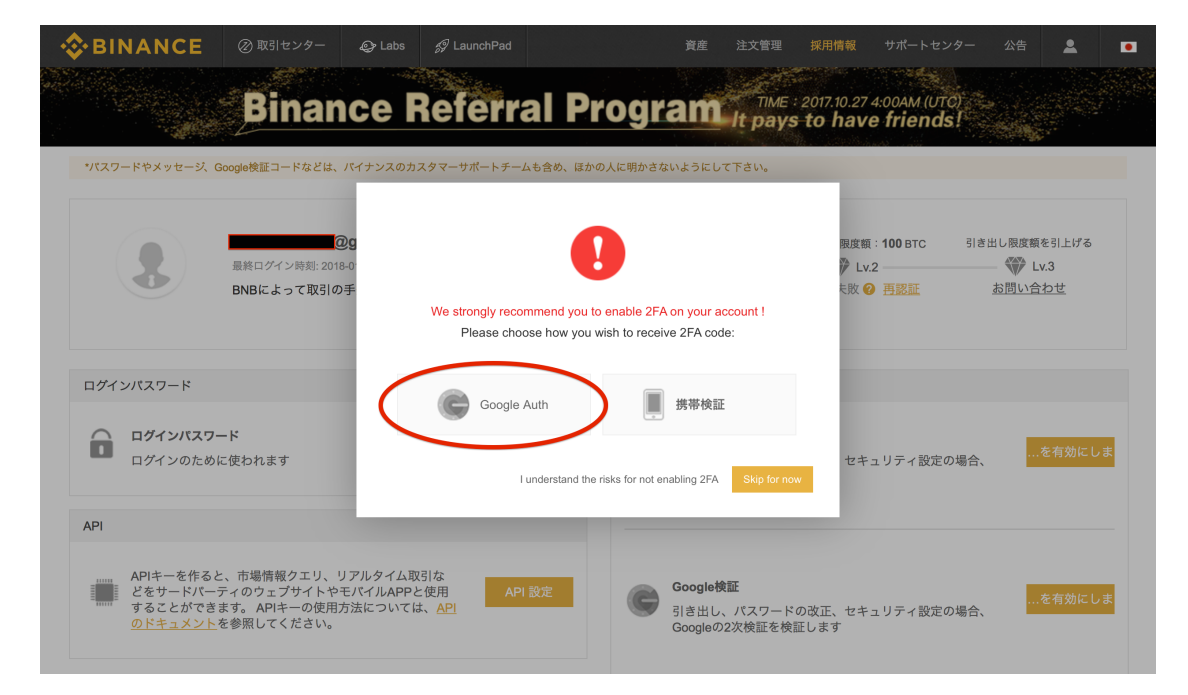

Google二段階認証アプリでQRコードを読み取り、

- ・パスワード
- ・6桁のワンタイムパスコード

を入力して『 Submit 』ボタンをクリック

アプリをまだお持ちでない場合こちらからダ ウンロードできます。

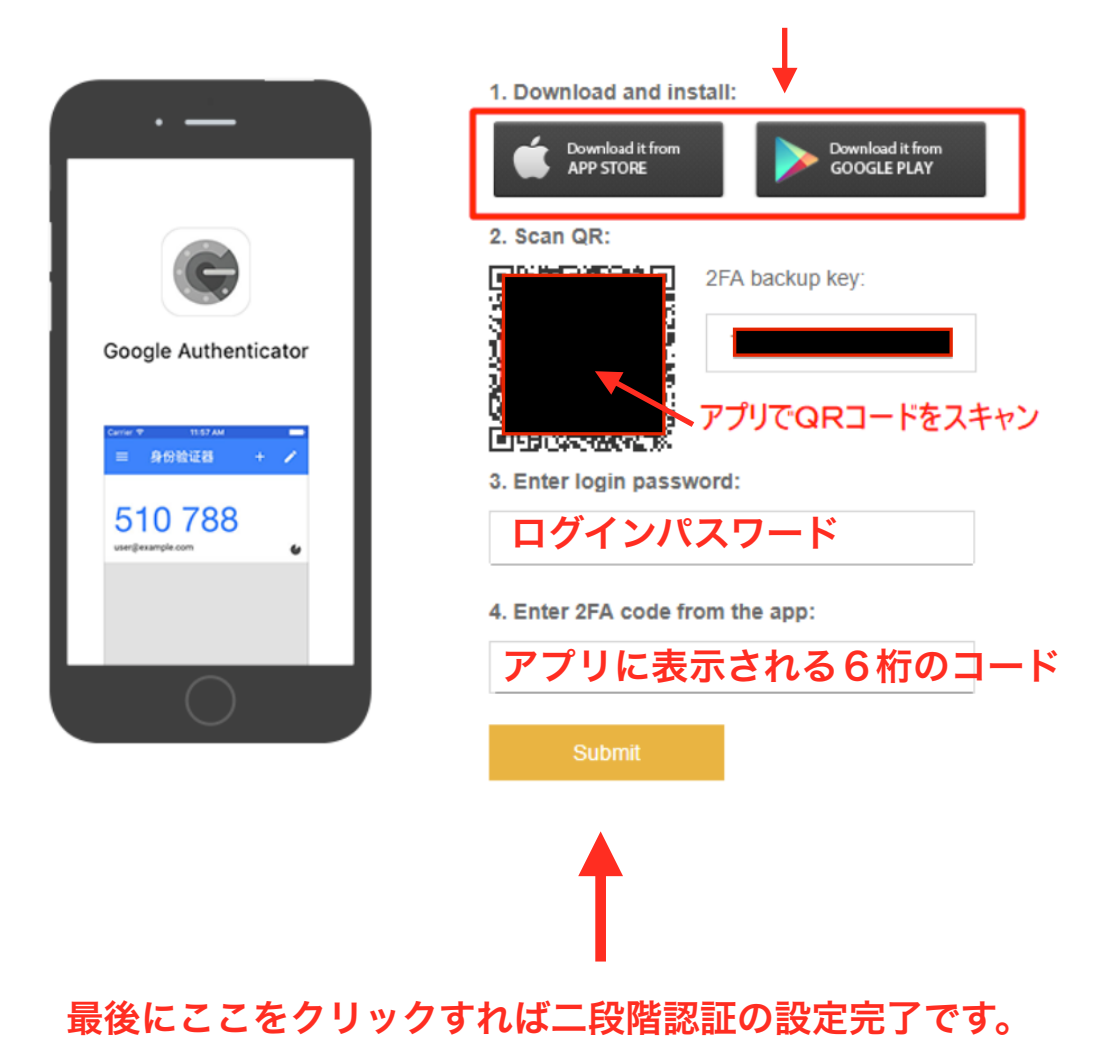

#### 次に身分証明書を提出します。

#### 『身分認証完了 』をクリックしてください。

| ◆ BINANCE ② 取引センター      ② Labs      ダ LaunchPad                                                                                  | 資産 注文管理 採用 🛃 サポートセンター 公告 💄 🔳                                |
|----------------------------------------------------------------------------------------------------|-------------------------------------------------------------|
| Binance Referral P                                                                                                    | rogram It pays to I ve friends!                             |
| *パスワードやメッセージ、Google検証コードなどは、パイナンスのカスタマーサポートチームも含め、ほかい                                                                            | の人に閉かさないようにして下さい。                                           |
| ②gmail.com ♀ Lv1 末認確<br>最終ログイン時刻: 2018-01-05 21:53:32 IP: 119.245.88.84<br>BNBによって取引の手数料を支払います(50% 割引) ON ●                      | 1日引き出し限度額:2 BTC 1日引き出し限度額:50 BTC 引き出し限度額を引上げる               |
| ログインパスワード                                                                                                    | 二次検証                                                        |
| ■ ログインパスワード<br>ログインのために使われます 変更                                                                                                  | 携帯メッセージの検証<br>引き出し、パスワードの改正、セキュリティ設定の場合、<br>検証メッセージを受信します   |
| API                                                                                                    |                                                             |
| APIキーを作ると、市場情報クエリ、リアルタイム取引な<br>どをサードパーティのウェブサイトやモバイルAPPと使用<br>することができます。APIキーの使用方法については、 <u>API</u><br><u>のドキュメント</u> を参照してください。 | Google検証<br>引き出し、パスワードの改正、セキュリティ設定の場合、<br>Googleの2次検証を検証します |

#### このような画面が出てきますが、 最初に『ほかの国と地域』にチェックを入れてください。

| 🔅 BINAN | CE ② 取引センター                 | 🕹 Labs   | Ø LaunchPad           |               | 資産                                                                                       | 注文管理                                                                              | 採用情報 | サポートセンター | 公告 | * | • |  |
|---------|-----------------------------|----------|-----------------------|---------------|------------------------------------------------------------------------------------------|-----------------------------------------------------------------------------------|------|----------|----|---|---|--|
|         | 身分認証                        |          | •                     |               |                                                                                          |                                                                                   |      |          |    |   |   |  |
|         | タイプを選択する                    | 💿 🦋 中国大  | 陸 💿 🎢 ほかい             | の国と地域         |                                                                                          |                                                                                   |      |          |    |   |   |  |
|         |                             | お客様のご本人確 | 認をすることにより、当サ∽         | イトはお客様の個人情報   | 客様の個人情報安全を保護します。                                                                         |                                                                                   |      |          |    |   |   |  |
|         | 姓?ラストネーム                    |          |                       |               |                                                                                          |                                                                                   |      |          |    |   |   |  |
|         | 名前?ファーストネ<br>ーム<br>有効な身分証明書 |          |                       |               |                                                                                          |                                                                                   |      |          |    |   |   |  |
|         | 本人身分証明書の正<br>面写真            | ファイルを選   | 乳状する<br>見える写真を使用して下さい | 、画像形式はjpgのみで  | ġ.                                                                                       |                                                                                   |      |          |    |   |   |  |
|         |                             |          |                       | <i>6</i> 9] ► | SINGOM<br>姓 33<br>SINGOEI<br>변 別<br>SING<br>出 또 단<br>DIMITION<br>住 난<br>GLINIPHIN<br>公民身 | NGZ<br>X X<br>E0 MINICOUZ<br>X 尼原X<br>X000000000000<br>X000000000000<br>X00000000 |      |          |    |   |   |  |

#### このように画面が切り替わるので項目を記入 してください。

| 🐟 BINAN | <b>CE</b> ② 取引センター | Labs                                                                                           | 🕼 LaunchPad                                              |                                                         | 資産                     | 注文管理            | 採用情報             | サポートセンター             | 公告 | 2 | • |
|---------|--------------------|------------------------------------------------------------------------------------------------|----------------------------------------------------------|---------------------------------------------------------|------------------------|-----------------|------------------|----------------------|----|---|---|
|         | 身分認証               |                                                                                                |                                                          |                                                         |                        |                 |                  |                      |    |   |   |
|         | タイプを選択する           | 🔾 🤘 中国                                                                                         | 、陸 💽 🏹                                                   | 「ほかの国と地域                                                |                        |                 |                  |                      |    |   |   |
|         |                    | Please make sur<br>users of Hong Ko<br>1, Passport<br>2, Driver's licenso<br>3, National ID Ca | e you use your real id<br>ng, Macao,Taiwan ar<br>e<br>rd | ientity to do this verification.<br>Id other countries. | We will protec         | t your personal | information.Veri | ication are only the |    |   |   |
|         | 名前?ファーストネ          | 名前                                                                                             |                                                          |                                                         |                        |                 |                  |                      |    |   |   |
|         | 姓?ラストネーム           | 名字                                                                                             | はロー                                                      | マ字で記                                                    | 入して                    | くだ              | さい。              |                      |    |   |   |
|         | 性別                 | ◎ 男 ④                                                                                          | 女                                                        |                                                         |                        |                 |                  |                      |    |   |   |
|         | 国また地域              | Please enter th                                                                                | e keyword and select                                     | -                                                       |                        |                 |                  |                      |    |   |   |
|         | パスポート番号            | Or Driver's Lice                                                                               | nse ID or National ID                                    |                                                         |                        |                 |                  |                      |    |   |   |
|         | バスポートカバー           | ファイルを                                                                                          | 選択する                                                     |                                                         |                        |                 |                  |                      |    |   |   |
|         |                    | Or you can choos<br>写真は、はっきり                                                                   | e to upload the front<br>見える写真を使用し                       | of your Driver's License or M<br>て下さい。画像形式はjpgの         | ational ID Doc<br>みです。 | DODEAN TIMON    |                  |                      |    |   |   |

そのまま下にいくと写真をアップロードする欄が出てきます。

『ファイルを選択する』からそれぞれ写真をアップロードし てください。

#### ※ 海外の取引所は基本的にパスポートが望ましいです。

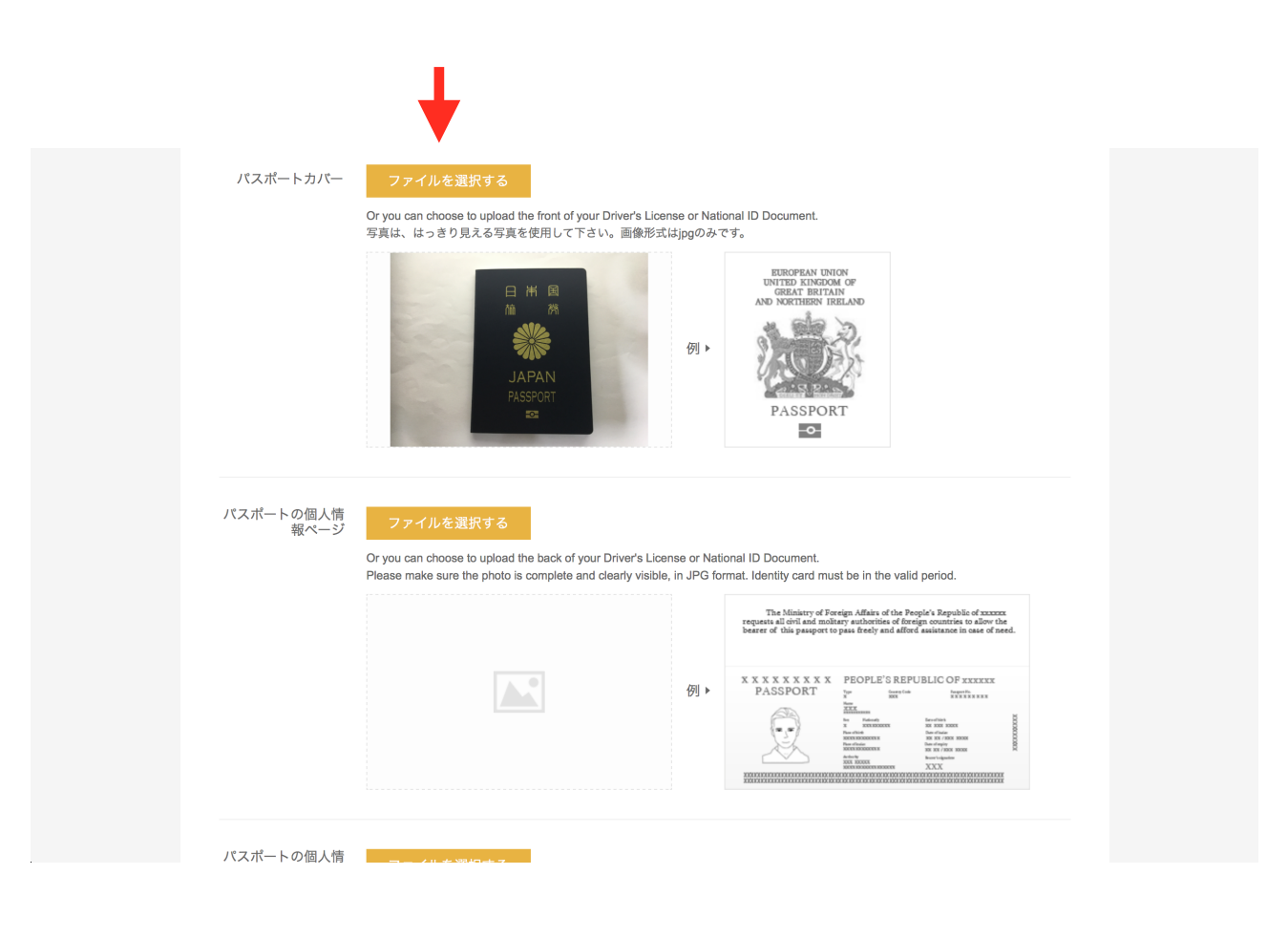

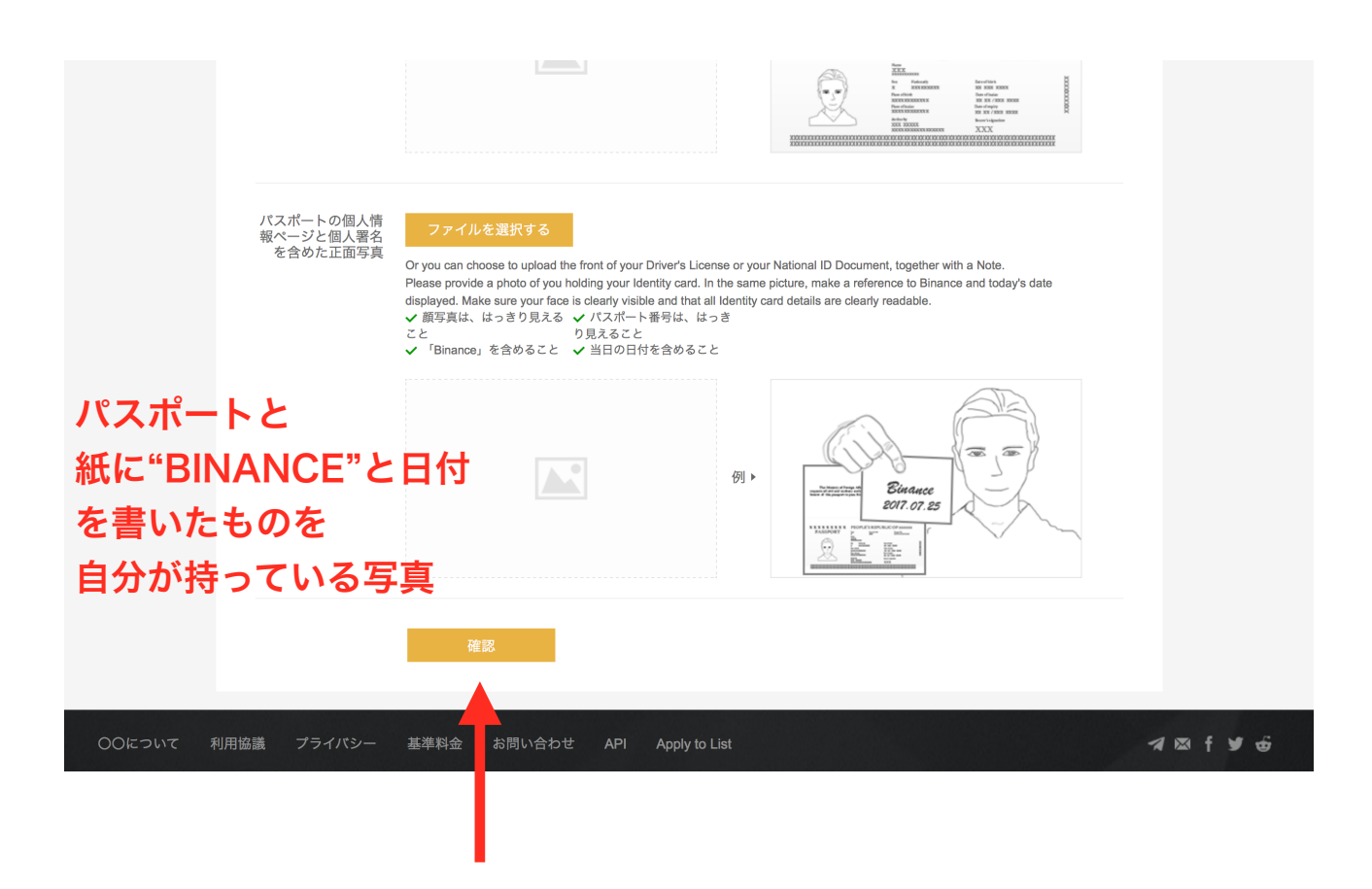

#### 最後に『確認』をクリックで身分証の提出完了です。

#### あとは承認されるまで待ちます。

(承認されていなくても取引はできます。)

以上がバイナンスのアカウント登録方法になります。